## 1 手続情報画面

「申請する」をクリックして、基本情報入力画面に移動します。

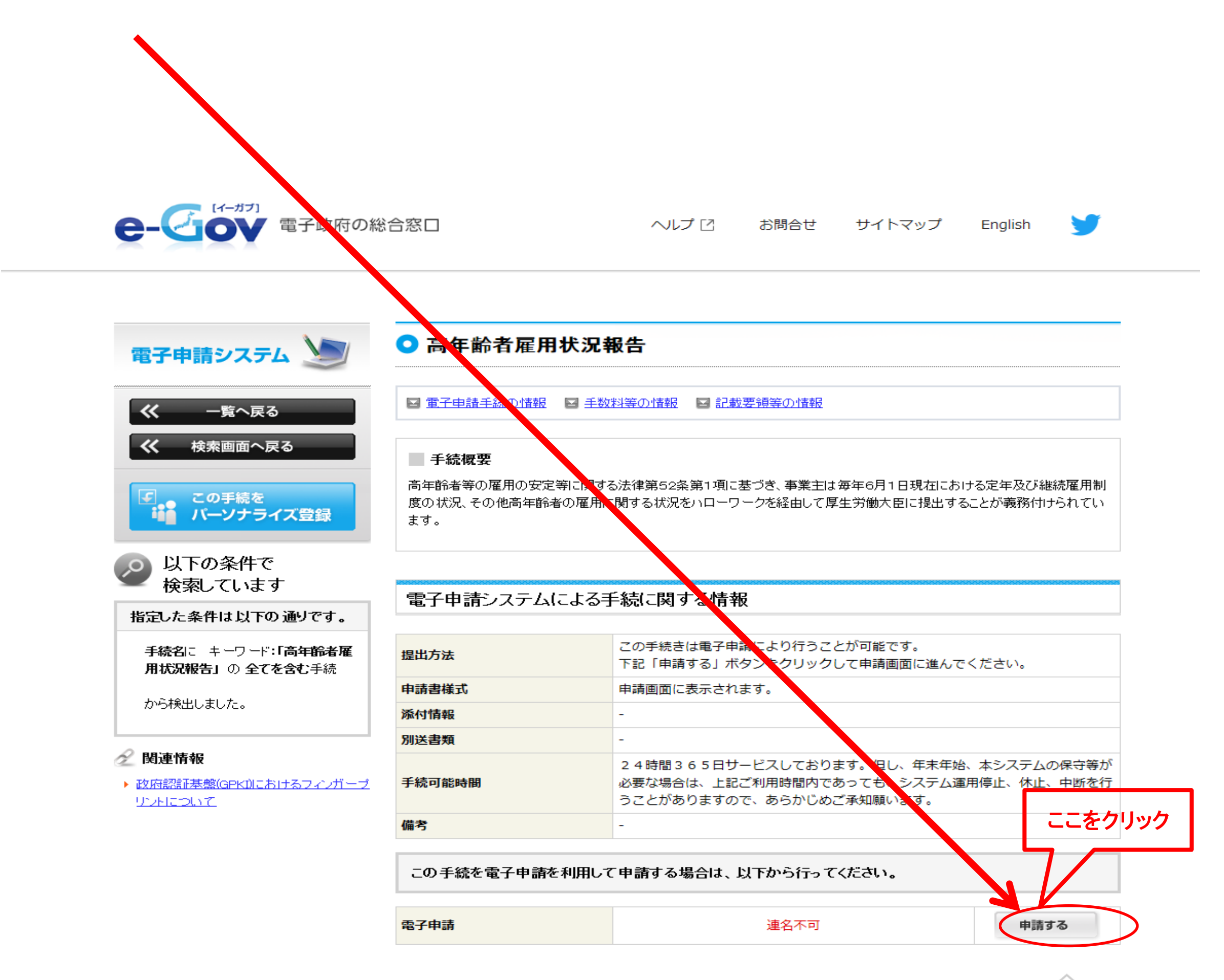

### 書面による手続及び電子申請システムによる手続の共通情報

#### 📃 提出時期、手数料、主幹窓口について

| 提出時期 | 6月1日~7月17日                 |
|------|----------------------------|
| 手数料  | -                          |
| 相談窓口 | 事業主の主たる事業所の所在地を管轄する公共職業安定所 |

### 🔤 審査の基準や根拠法令など

| 審査基準        | -                                                                                                    |
|-------------|----------------------------------------------------------------------------------------------------|
| 標準処理期間      | -                                                                                                    |
| 不服申立方法      | -                                                                                                    |
| 当該手続に関連する情報 | 高年齢者・障害者雇用状況報告の電子申請による提出について<br>様式への記入・入力方法は最寄りの//ローワーク(公共職業安定所)へお問い合わ<br>せください。<br>電子申請の方法や端末設定については、e-Gov電子政府利用支援センターへお<br>問い合わせください。 |
| 備考          | -                                                                                                    |

#### 📃 手続の根拠、対象者について

| 手続根拠  | 高年齢者等の雇用の安定等に関する法律第52条第1項 |
|-------|---------------------------|
| 手続対象者 | 事業主                       |

## 書面による手続に関する情報

| 提出方法     | 郵送又は持参<br>また、電子申請もご利用になれます                                         |
|----------|--------------------------------------------------------------------|
| 申請書様式    | 高年齢者雇用状況報告(PDF)<br>高年齢者雇用状況報告(WORD)                                |
| 記載要領・記述例 | <u>記入方法</u><br>提出方法のご案内(例)                                         |
| 添付書類・部数  | -                                                                  |
| 提出先      | 事業主の主たる事業所の所在地を管轄する公共職業安定所                                         |
| 受付時間     | 書面にて持参する場合は、平日の 8 時 3 0 分から 1 7 時 1 5 分まで受け付けていま<br>す。<br>郵送も可能です。 |
| 備考       | -                                                                  |

e-Govについて 利用条件 個人情報の取扱について 安全な通信(SSL/TLS)について

Copyright © Ministry of Internal Affairs and Communications All Rights Reserved.

# 2 基本情報入力画面

基本情報入力画面が表示されたら、「■申請者・届出者に関する情報」を入力してください。 ※「必須」と表示されている項目は必ず入力してください。

※「郵便番号」「電話番号」「FAX番号」「メールアドレス」は半角、それ以外の項目 は全角で入力ください。

| 😭 🍄 🏈 基本情報入力   e-Gov [イーガブ] 電子申請シ     |                                                                                                    |                                                                                                    |
|---------------------------------------|----------------------------------------------------------------------------------------------------|----------------------------------------------------------------------------------------------------|
| e-Gov 電子申請シスラ                         | 4                                                                                                    | ▲ 和用方法 全全の 電子申請に関するお問合せ ■                                                                                                    |
| Ostep.1 手続選択 ≫ Ostep.2 基本情報           | ≫ Ostep.3 申請入力 ≫ Ostep.4 申請意思 ≫ Ostep.5                                                                                                    | 到達確認 終了する 読                                                                                                    |
| 基本情報入力                                |                                                                                                    |                                                                                                    |
| 申請者・届出者および連絡先に関する情報などの基本              | ▷情報を入力してください。複数の申請を一度に行う場合は、全ての手続に                                                                                                    | 基本情報を入力してください。                                                                                                    |
| ● 手順を表示 操作の手順を確認する場                   | 合は、「手順を表示」ボタンをクリックしてください                                                                                                    |                                                                                                    |
| 申請一覧 ガイダンス?<br>申請届出する手続の基本情報を入力してくださ  | 基本情報の入力<br>現在選択中の手続について、基本情報を入力してください。左側申請一覧<br>の手続です。                                                                                                    | 這で【現在入力中の手続です】と表示されている手続が、現在選択中                                                                                                    |
| い。<br>項番 手続名<br>1 高年齢者雇用状況報告/電子申<br>請 | ファイルから読込 ⑦ ファイルに保存 ③                                                                                                    |                                                                                                    |
| 現在入力中の手続です 📎                          | ■ 申請者・届出者に関する情報                                                                                                    |                                                                                                    |
| 枠内を入力                                 | 氏名の漢字・フリガナを入力する際には、姓と名の間に全角スペ       漢字       フリガナ       法人・団体の名称       漢字       フリガナ                                                                                                    | スを入力してください。<br>必須 <全角256文字以内><br>必須 <全角256文字以内><br><全角256文字以内><br><全角256文字以内>                                                                          |
|                                       | 部門の名称         漢字         フリガナ         役職名                                                                                                    | <全角256文字以内><<全角256文字以内><<<<><<< </th                                                                                                    |
|                                       | 郵便番号や住所、事業所名で検索をして入力することができます。 検索を行わず、直接入力する場合は、下記の入力欄にご記入くだ。 日本国外の住所を入力する場合は、"0000000"を入力してくださ。 郵便番号・住所検索機能は利用できません。入力欄に直接記入 郵便番号 必須 <半角7文字以内、ハ 住所 都道府県名から入力してください。 漢字  フリガナ  面話番号 必須 <半角 | t。<br>郵便番号・住所検索<br>ださい。<br>ない。なお、日本国外の住所を入力する際には、<br>してください。<br>イフンは入れないでください> 例:1234567<br>必須 <全角256文字以内><br>必須 <全角256文字以内><br>20文字以内> 例:012-345-6789 |
|                                       | FAX番号     <半角20文       メールアドレス     <半                                                                                                    | 字以内> 例:012-345-6789<br>角英数字128文字以内> 例:aaa@aa.jp                                                                                                    |

# 3 基本情報入力画面(つづき)

「■申請者・届出者に関する情報」を入力したら、画面を下にスクロールして「■連絡先に関する情報」を入力 してください。

※「必須」と表示されている項目は必ず入力してください。

※「郵便番号」「電話番号」「FAX番号」「メールアドレス」は半角、それ以外の項目は全角で入力ください。

| ttps://shinsei.kn.e-gov.go.jp/Shinsei/main.jsp?eg | ovparam=0000045702 🔹 🔒 😽 🗙 Live Search                                                                                                    | ۶ ج            |
|---------------------------------------------------|----------------------------------------------------------------------------------------------------|----------------|
| 😭 🍄 🌈 基本情報入力   e-Gov [イーガブ] 電子申請シ                 | A → B → B → C → C → C → C → C → C → C → C                                                                                                    | ▼ ③ ツール(0) ▼ * |
|                                                   | <ul> <li>連絡先に関する情報</li> <li>代理申請する場合は代理人の情報を入力してください。</li> <li>申請者・届出者に関する情報を複写する場合はチェックを入れてください。</li> <li>氏名(法人・団体の場合は代表者氏名)</li> <li>氏名の漢字・フリガナを入力する際には、姓と名の間に全角スペースを入力してください。</li> </ul>                                                                                                    |                |
| 枠内を入力                                             | フリガナ       必須 <全角256文字以内>         法人・団体の名称          漢字       <<全角256文字以内>         フリガナ       <<全角256文字以内>                                                                                                    | E              |
|                                                   | 部門の名称          漢字       <全角256文字以内>         フリガナ       <全角256文字以内>         役職       <全角256文字以内>         父職       <全角256文字以内>         郵便番号       <全角256文字以内>         郵便番号や住所、事業所名で検索をして入力することができます。       郵便番号・住所検索         検索を行わず、直接入力する場合は、下記の入力欄にご記入ください。       郵便番号・住所検索         日本国外の住所を入力する場合は、"000000"を入力してください。なお、日本国外の住所を入力する際には、                                                                                                    |                |
|                                                   | 郵便番号 必須 <半角7文字以内、ハイフノは入れないでください> 例:1234567   住所   都道府県名から入力してください   次字   2)ガナ   必須 <全角256文字以内>   2)ガナ   2)ガナ    2)ガナ   2)ガナ   2)ガナ   2)ガナ   2)ガナ   2)ガナ   2)ガナ   2)ガナ   2)ガナ   2)ガナ    2)ガナ   2)ガナ    2)ガ   2)ガナ    2)ガナ    2)ガ    2)ガ    2)ガ    2)ガ    2)ガ     2)ガ    2)ガ    2)ガ    2)ガ    2)ガ    2)ガ    2)ガ    2)ガ     2)ガ     2)ガ    2)ガ      2)ガ    2)ガ    2)ガ      2)ガ    2)ガ    2)ガ    2)ガ    2)ガ    2)ガ    2)ガ    2)ガ    2)ガ     2)ガ    2)ガ    2)ガ    2)ガ    2)ガ    2)ガ      2)    2)    2)     2)     2)    2) |                |
|                                                   | <ul> <li>提出先に関する情報 </li> <li>提出先を選択してください。 </li> <li>提出先の選択</li></ul>                                                                                                    | A 1000/        |

# 4 基本情報入力画面(つづき)

「■連絡先に関する情報」を入力したら、画面を下にスクロールして「■提出先に関する情報」の「提出先の選 択」をクリックして提出先選択画面を表示します。

| ☆ ☆ ダ 基本情報入力   e-Gov [イーガブ] 電子申請シ |                                                        |
|-----------------------------------|--------------------------------------------------------|
|                                   | <ul> <li>■ 提出先に関する情報</li> <li>提出先を選択してください。</li> </ul> |
|                                   | 提出先の選択<br>提出先の選択 必須<br>ここをクリックして<br>提出先選択画面を表示します      |
|                                   | ■ 府省照会情報                                               |
|                                   | 下記の府省照会情報を入力してください。                                    |

## 5 提出先選択画面

「大分類」から都道府県を、「中分類」から提出先の公共職業安定所を選択します。

※「小分類」は選択しません。

選択が完了したら、「設定」をクリックして提出先選択画面を閉じ、基本情報入力画面に戻ります。

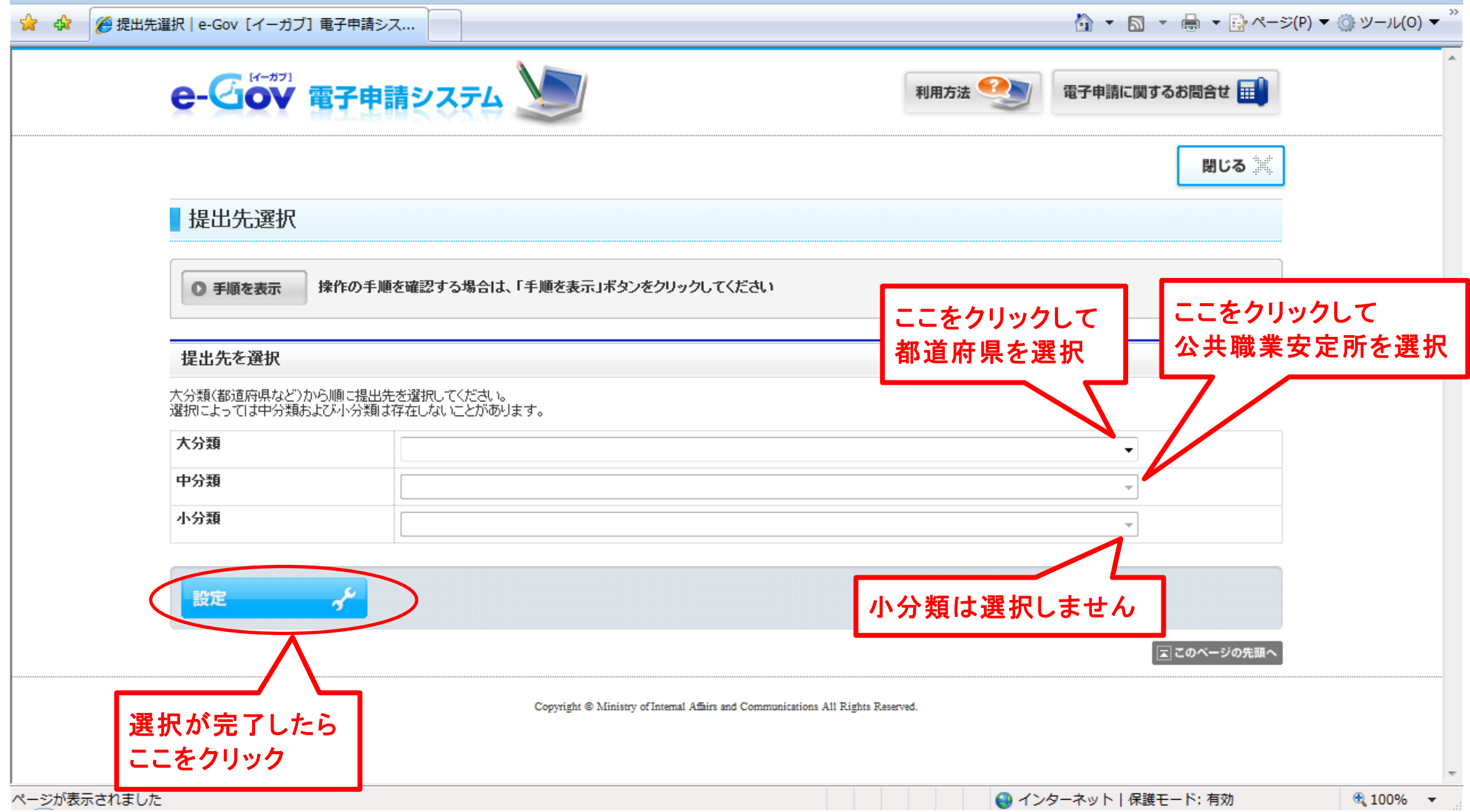

## 6 基本情報入力画面(つづき)

提出先を選択して基本情報入力画面に戻ったら、「■府省照会情報」を入力します。 上段にユーザーID、下段にパスワードを入力します。

※ユーザーIDは、先頭の1文字が英字大文字、つづく11文字が数字です。 ※パスワードは、英字大文字と数字混合の合計8文字です。

ユーザーIDとパスワードを入力したら、「進む」をクリックします。

| 😭 🏠 🌈 基本情報入力   e-Gov [イーガブ] 電子申請シ |                     |                     |
|-----------------------------------|---------------------|---------------------|
|                                   |                     |                     |
|                                   | ■ 府省照会情報            | ユーザーIDを入力           |
|                                   | 下記の府省照会情報を入力してください。 |                     |
|                                   |                     |                     |
|                                   |                     | パスワードを入力            |
|                                   |                     |                     |
|                                   |                     |                     |
|                                   |                     |                     |
|                                   |                     |                     |
|                                   |                     |                     |
|                                   |                     |                     |
|                                   |                     |                     |
|                                   |                     |                     |
|                                   |                     | 人力が完了したら<br>ここをクリック |
|                                   |                     |                     |
|                                   | ファイルから読込            |                     |

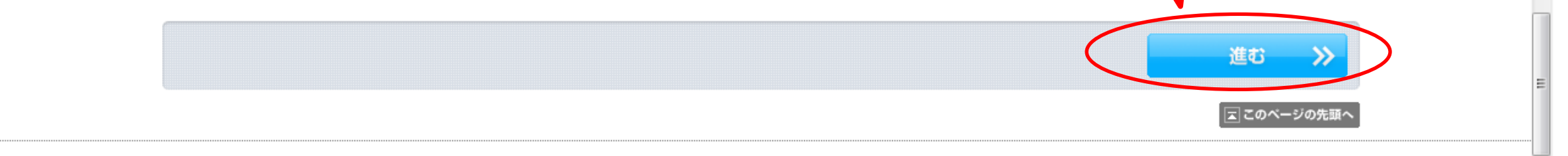

「入力内容の形式チェックを行います」と表示されるので、「OK」をクリックして、申請書情報入力画面に移動します

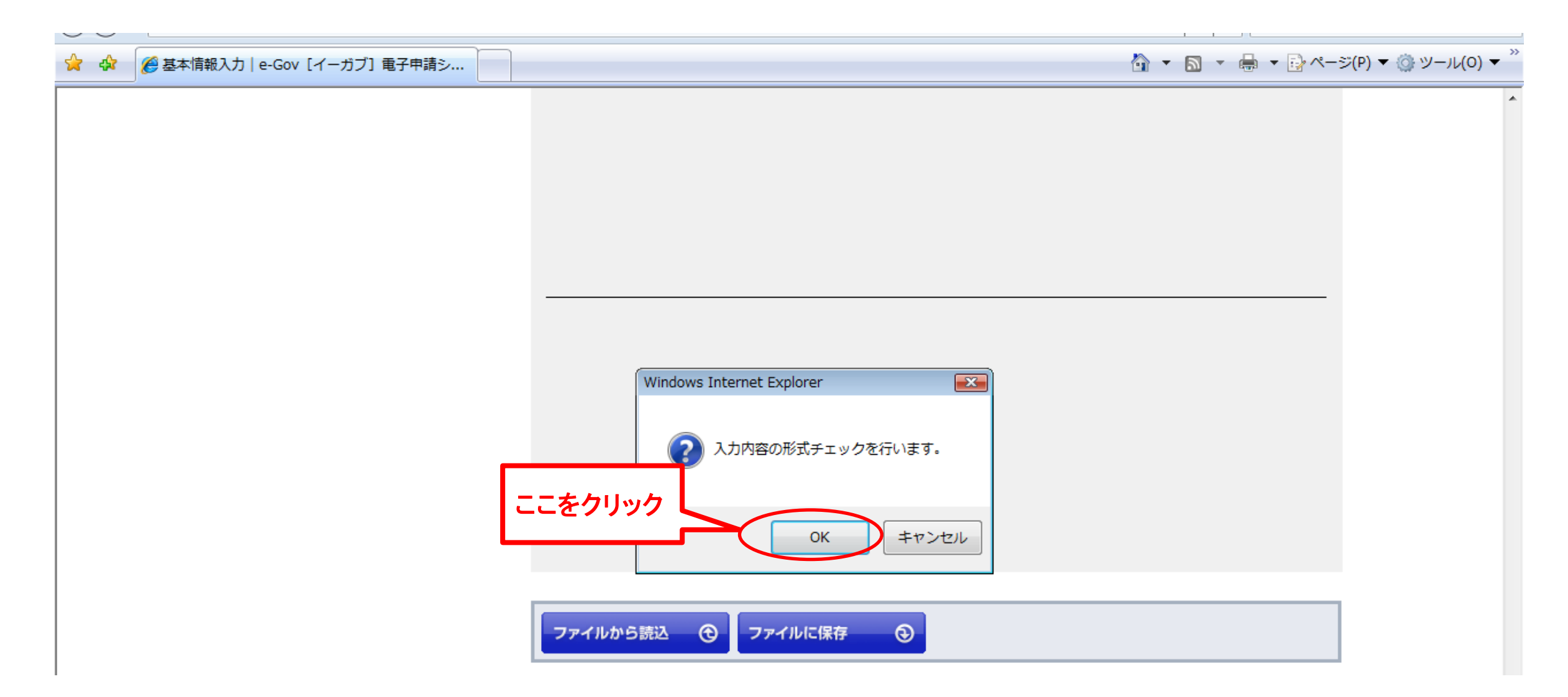

## 7 申請書情報入力画面

申請書情報入力画面が表示されたら、「高年齢者雇用状況報告」の黄色枠内を入力してください。 ※「高年齢者及び障害者雇用状況報告記入要領」をご覧ください。 入力が終わったら画面下方の「進む」をクリックしてください。

| e-Gov電子申請システム                                                                                       | ② e-Govヘルプ ■ 5問合せ ■                                                                                                    |   |
|----------------------------------------------------------------------------------------------------|----------------------------------------------------------------------------------------------------|---|
| Ostep.1 手統選択 ≫> Ostep.2 基本情報 ≫>                                                                     | Ostep.3 申請入力 ≫ Ostep.4 申請意思 ≫ Ostep.5 到達確認 終了する 🔀                                                                                                    |   |
| 申請書情報入力                                                                                             |                                                                                                    |   |
| 申請・届出様式に必要事項を記入します。作成する申請・<br>● 手順を表示 操作の手順を確認する場合は                                                 | 記書を左側の一覧から選び、申請・届出書様式名横にチェックを入れてください。提出が必須となる申請・届出書にはあらかじめチェックを入れてあり、かつ外せないようになっています。<br>「 <b>手順を表示」ボタンをクリックしてください</b>                                                                                                    | > |
|                                                                                                    | <b>請情報の入力</b><br>齢者雇用状況報告書に必要な事項を記入してください。                                                                                                    |   |
| <b>頂番 手続名</b> (                                                                                     |                                                                                                    |   |
| <ul> <li>申請</li> <li>現在入力中の手続です  </li> <li>高年齢者雇用状況報告書 </li> <li>入カ中</li> <li>✓ ふ付書類 入カグ</li> </ul> | 様式第2号     高年齢者雇用状況報告書     公共職業安定所コード       高年齢者等の雇用の安定等に関する法律施行規則第33条第1項の規定により、平成200年6月1日現在の状況を下記のとおり報告します。<br>厚生労働大臣 殿     平成200年月日日       (1) (7 リガナ)     (2) (7リガナ)                                                                                                    |   |
|                                                                                                    | 名称(法人の場合)       パ(表者氏名)         事       又は<br>氏名(個人事業の場合)       (法人の場合)         業       (3)住 所<br>[法人にあっては主た<br>る事業所の所在地]       〒( ))                                                                                                    |   |
|                                                                                                    | 番業の具体的内容             「             第業の具体的内容             「             「                                                                                                    |   |
|                                                                                                    | (7)定年     〇 イ 定年なし       定     〇 ロ 定年あり (定年年齢)                                                                                                    |   |
|                                                                                                    | 年     □     1     0     □     □     □     □     □     □     □     □     □     □     □     □     □     □     □     □     □     □     □     □     □     □     □     □     □     □     □     □     □     □     □     □     □     □     □     □     □     □     □     □     □     □     □     □     □     □     □     □     □     □     □     □     □     □     □     □     □     □     □     □     □     □     □     □     □     □     □     □     □     □     □     □     □     □     □     □     □     □     □     □     □     □     □     □     □     □     □     □     □     □     □     □     □     □     □     □     □     □     □     □     □     □     □     □     □     □     □     □     □     □     □     □     □     □     □     □     □     □     □     □     □     □     □     □     □     □     □     □     □     □     □     □< |   |
| 枠内を入力                                                                                               | 推       (3)継統雇用制度       □ イ 就業規則等で継続雇用制度を定めている<br>→ a 継続雇用先(□(イ)自社□(ロ)親会社・子会社等(以下「子会社等」という)□(ハ)関連会社等)<br>→ b対象<br>→□(イ)希望者全員を対象(□ 旋まで雇用<br>更に基準に該当する者を□ 旋まで雇用<br>基準の根拠(□(3)労使協定を締結して就業規則等に反映□(b)労使協定を締結せず就業規則等のみ))         確       (3)継統雇用制度       基準の根拠(□(3)労使協定を締結して就業規則等に反映□(b)労使協定を締結せず就業規則等のみ))         (5)       高年齢者等の雇用の安定等に関する法律の一部を改正する法律(平成24年法律第78号。以下「改正法」という。)         期       →□(ロ)基準に該当する者を対象(□ 旋まで雇用                                                                                                    |   |

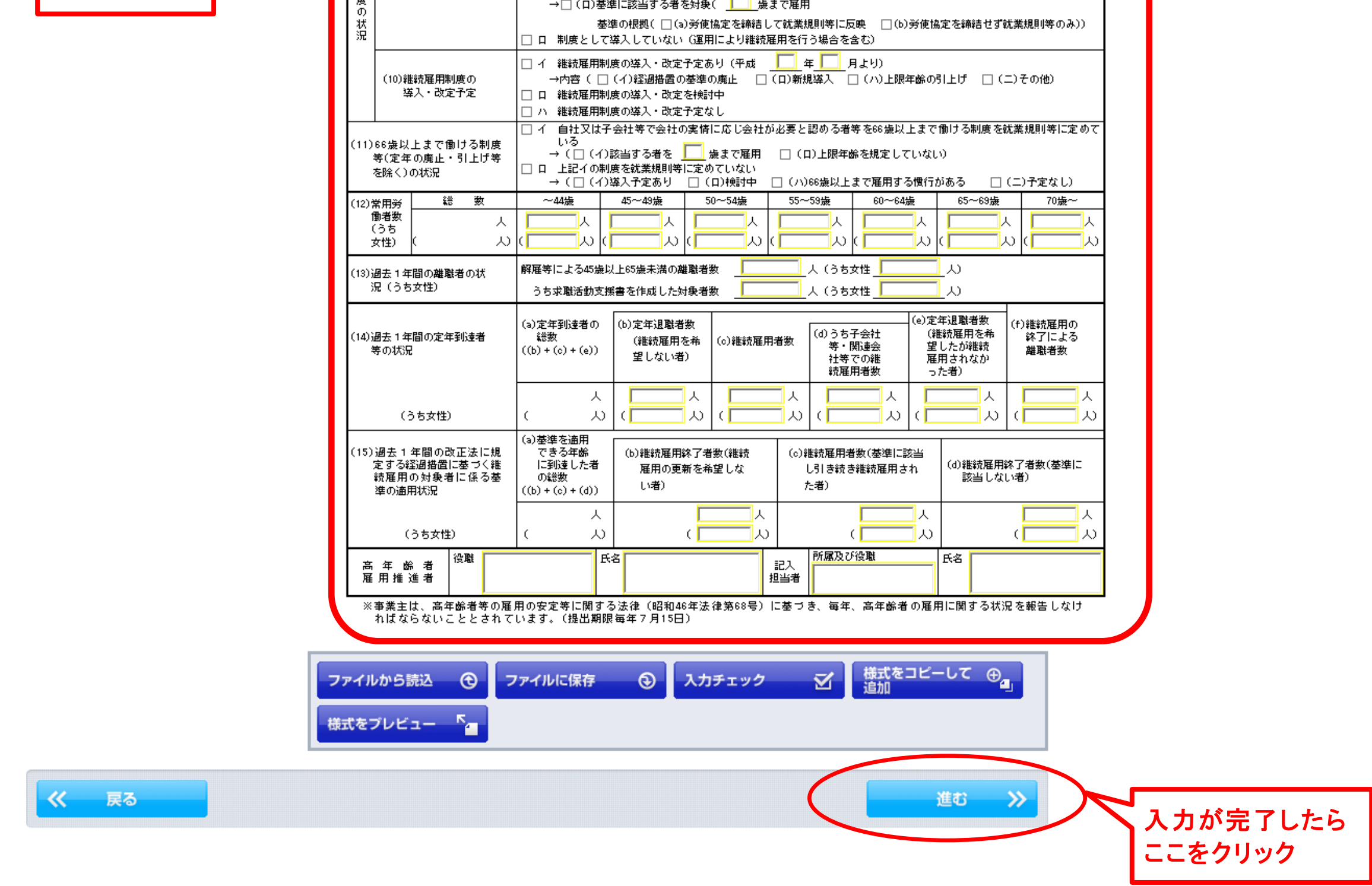

# 8 申請書情報入力画面(つづき)

入力が完了し、「進む」をクリックすると次のダイアログが表示されますので、申請データをパソコンの任意のフォルダに保存します。

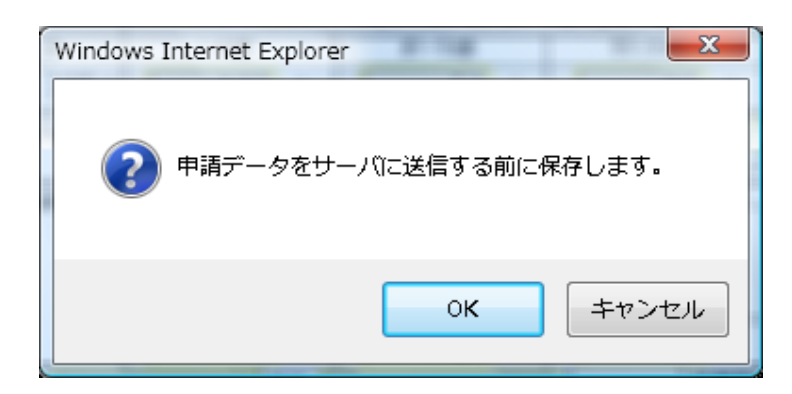

申請データをパソコンの任意のフォルダに保存すると、次のダイアログが表示されますので「OK」をクリックして、 「申請意思確認画面」に移動します。

| Windows Internet Explorer |  |  |  |
|---------------------------|--|--|--|
| ○ 入力内容の形式チェックを行います。       |  |  |  |
| 0K キャンセル                  |  |  |  |

## 9 申請意思確認画面

下線のある様式名をクリックすると入力内容の確認ができます。 確認が完了したら、「チェックした申請届出書を提出」をクリックします。

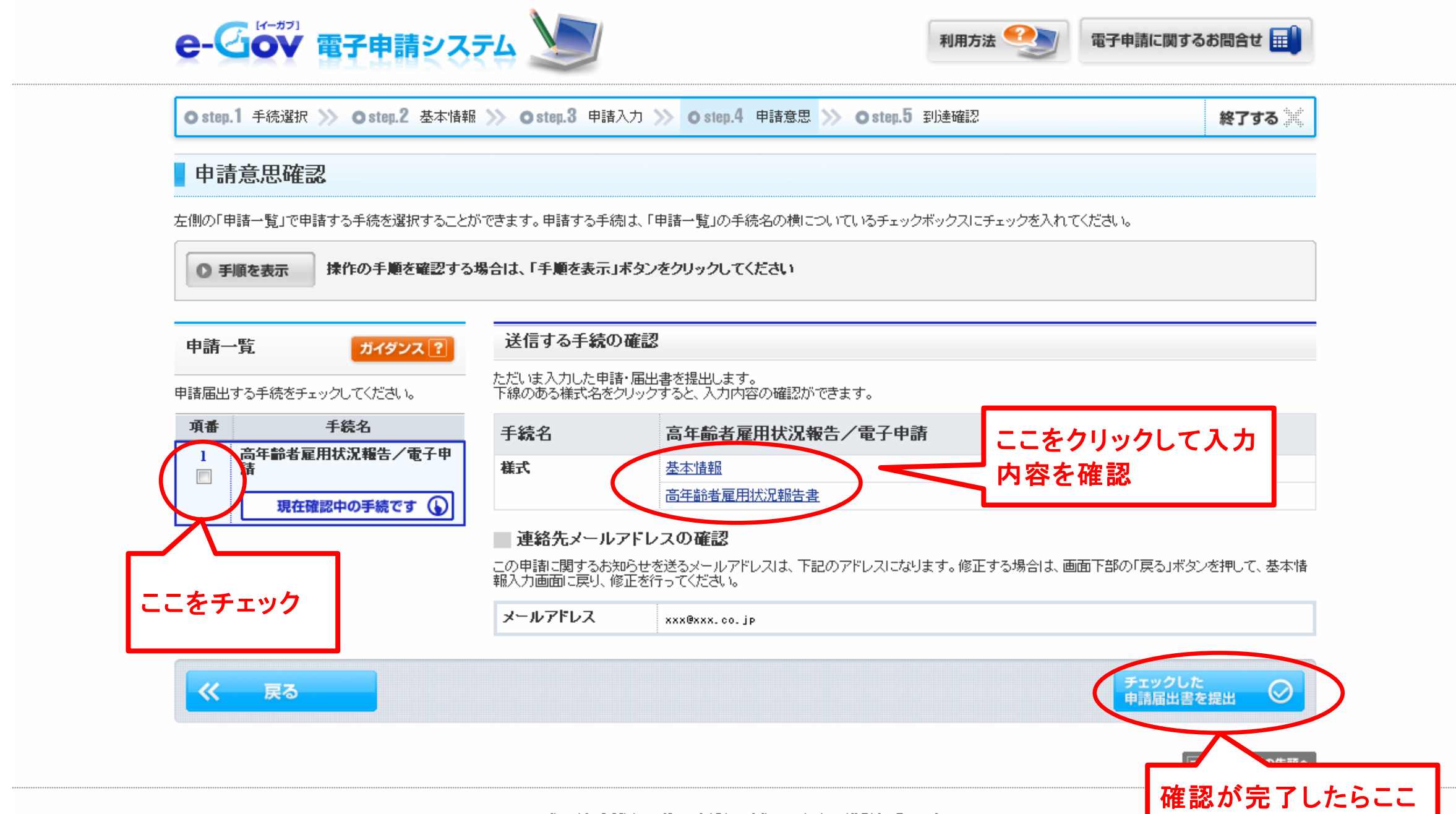

Copyright © Ministry of Internal Affairs and Communications All Rights Reserved.

をクリック

# 10 到達確認画面

到達確認画面が表示されたら提出完了です。 必ず「到達番号」と「問い合わせ番号」を控えてください。

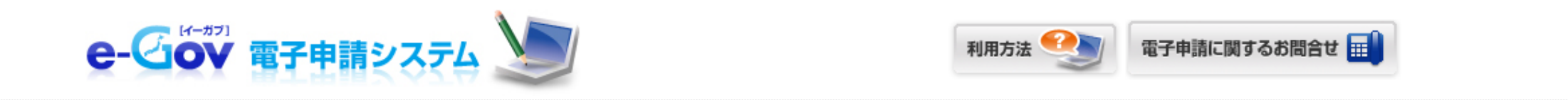

終了する

● step.1 手続選択 ≫ ● step.2 基本情報 ≫ ● step.3 申請入力 ≫ ● step.4 申請意思 ≫ ● step.5 到達確認

## 到達確認

申請を完了しました。下記「到達番号」と「問合せ番号」は状況照会の際などに必要になりますので、必ず控えてください。

◎ 手順を表示 操作の手順を確認する場合は、「手順を表示」ボタンをクリックしてください

### 到達番号、問合せ番号の確認

| 手続名     | 高年齡者雇用状況報告/電子申請           |
|---------|---------------------------|
| 到達番号    | 201304171318082430        |
| 問合せ番号   | XXXXXXXXXXXX              |
| 到達結果    | 到達                        |
| 申請者名    | 鈴木 太郎                     |
| 受付府省    | 厚生労働省                     |
| 受付窓口    | 神奈川県,横浜公共職業安定所            |
| 申請区分    | 新規                        |
| 到達日時    | 2014年04月17日 13時18分08秒     |
| 申請様式    | 高年齡者雇用状況報告書               |
| 物理ファイル名 | 495000012440011769_01.xml |

| 表示内容を保存 | 表示内容を印刷する 🖕 |                |          |
|---------|-------------|----------------|----------|
|         |             | バーソナライズ<br>に登録 | s<br>T   |
|         |             |                | 0ページの先頭へ |